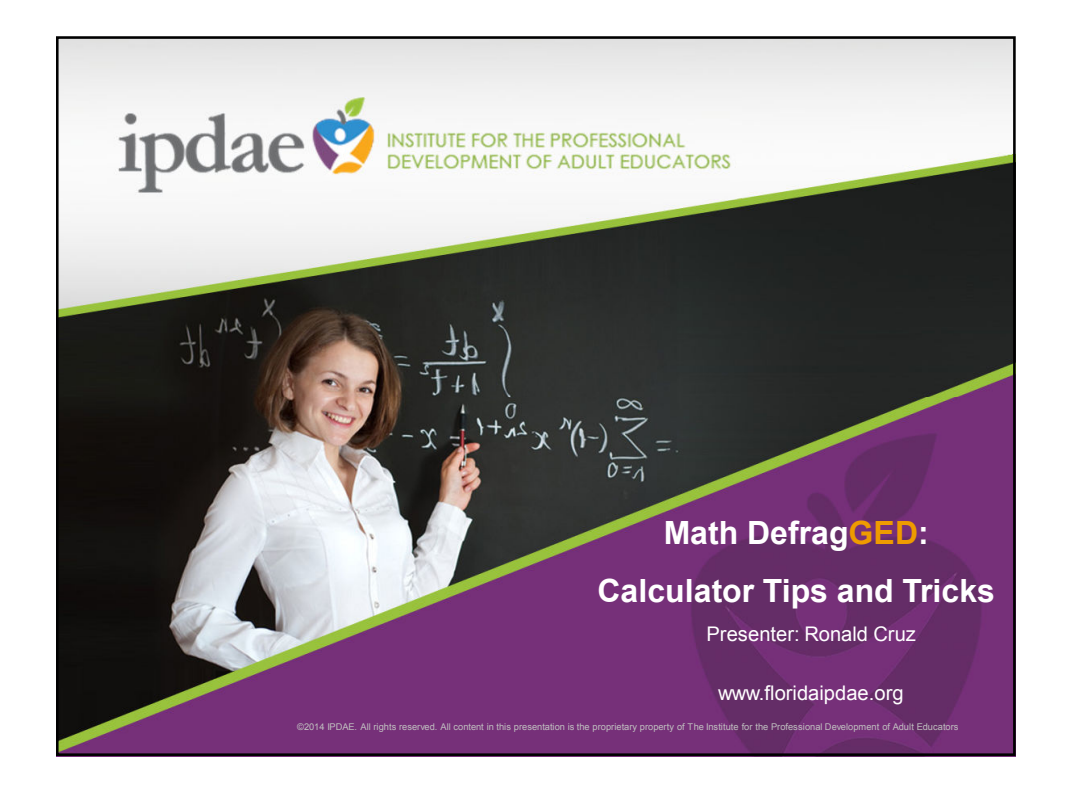

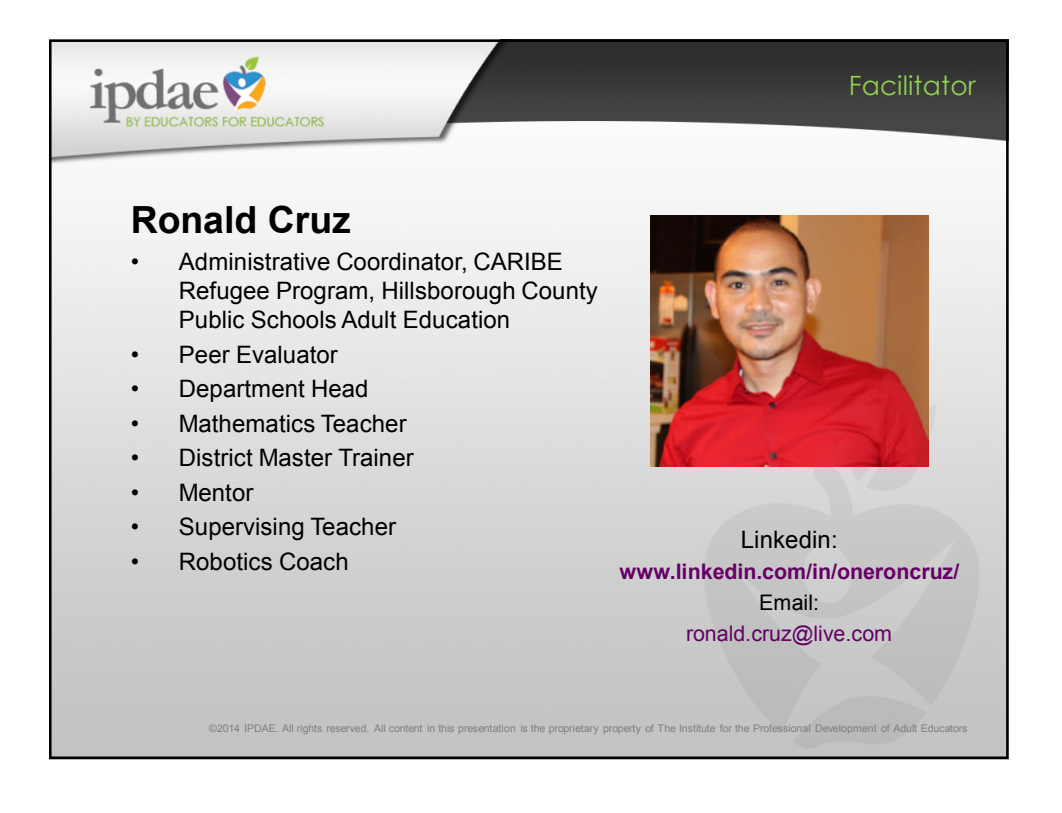

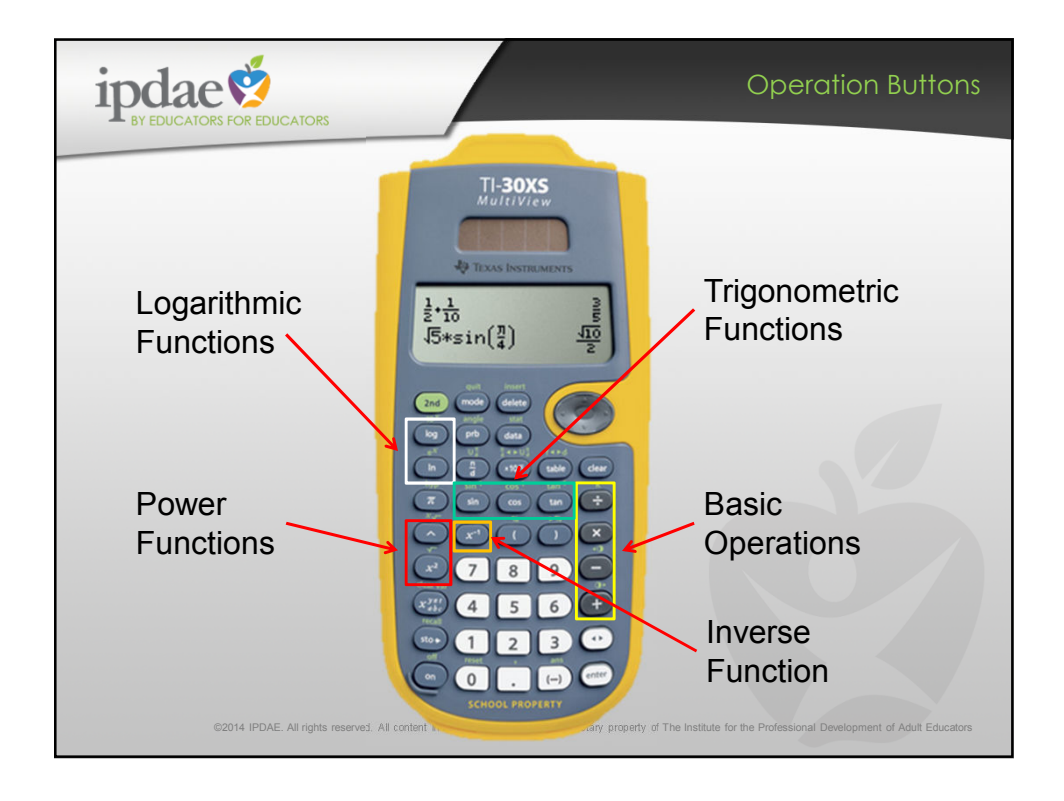

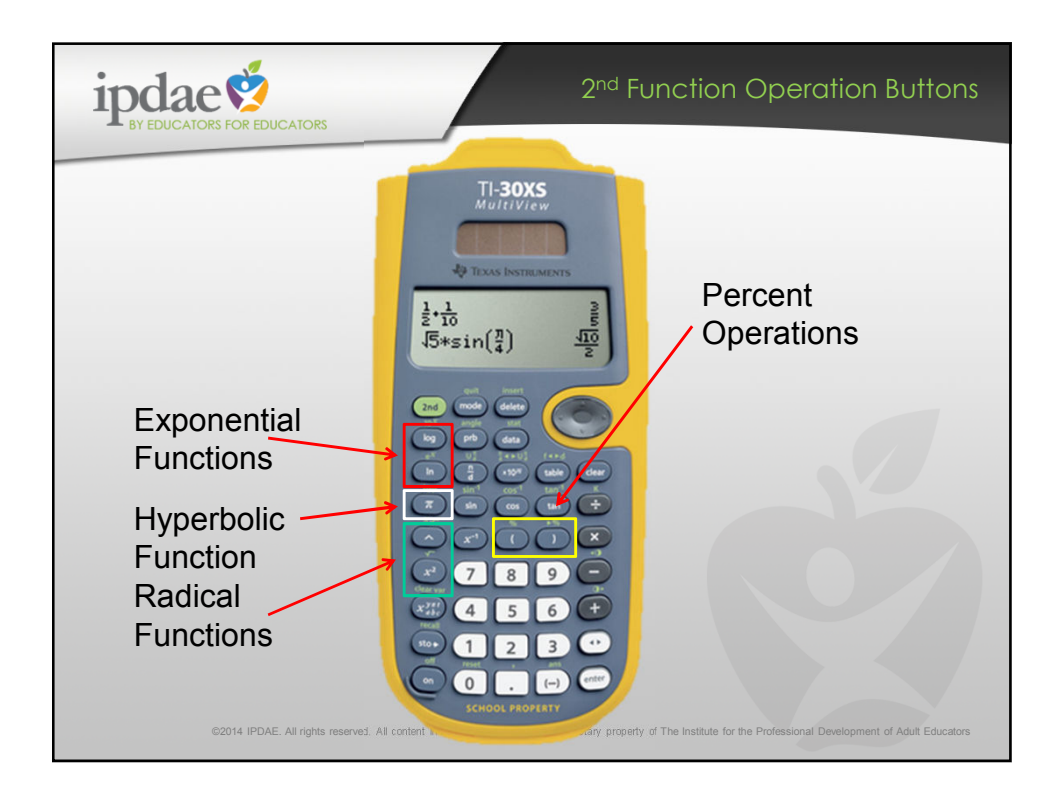

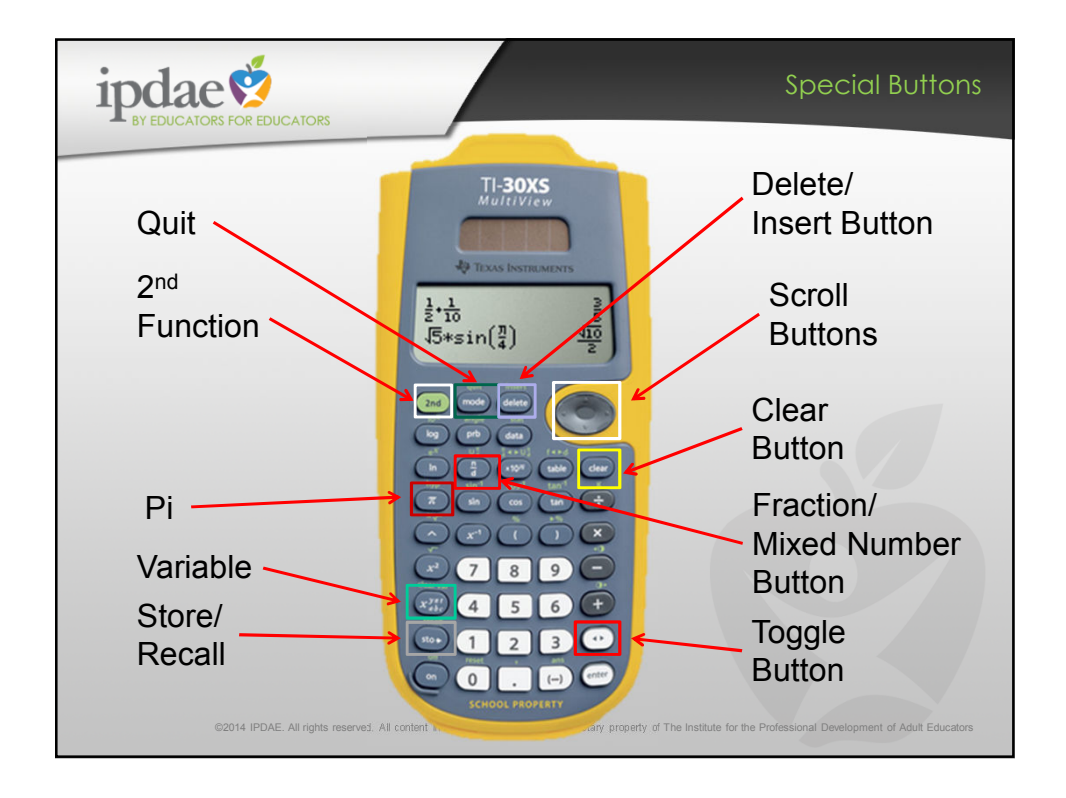

| ipda<br>BY EDUCATO                                      | ORS FOR EDUCATORS                     |                                                                                                    | delete             | clear              | Tips      |
|---------------------------------------------------------|---------------------------------------|----------------------------------------------------------------------------------------------------|--------------------|--------------------|-----------|
| What's the difference between delete, clear and insert? |                                       |                                                                                                    |                    |                    |           |
|                                                         | [clear]                               | Clears an error message.<br>Clears characters on entry line.<br>Moves the cursor to last entry in h<br>once display is clear.<br>Backs up one screen in application | nistory<br>ons.    |                    |           |
|                                                         | delete                                | Deletes the character at the curso                                                                                                    | Dr.                |                    |           |
|                                                         | [2nd] [insert]                        | Inserts a character at the cursor.                                                                                                    |                    |                    |           |
|                                                         | ©2014 IPDAE. All rights reserved. All | content in this presentation is the proprietary property of The Institute for                                                                                       | the Professional D | evelopment of Adul | Educators |

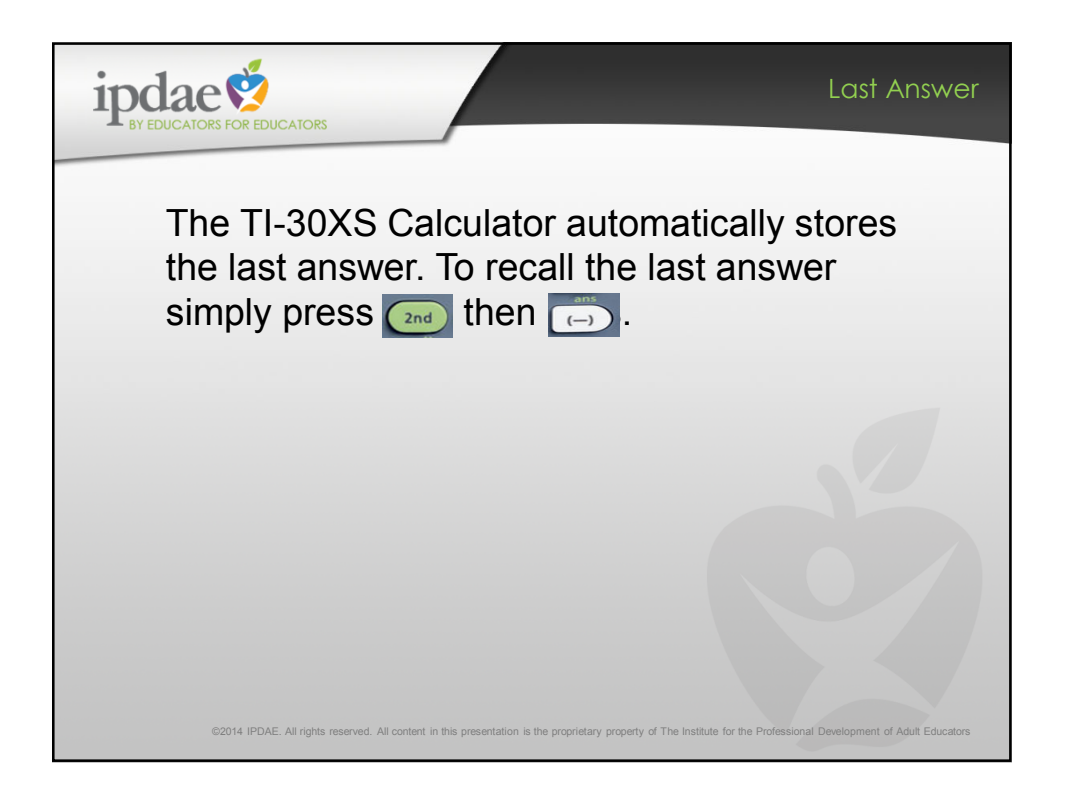

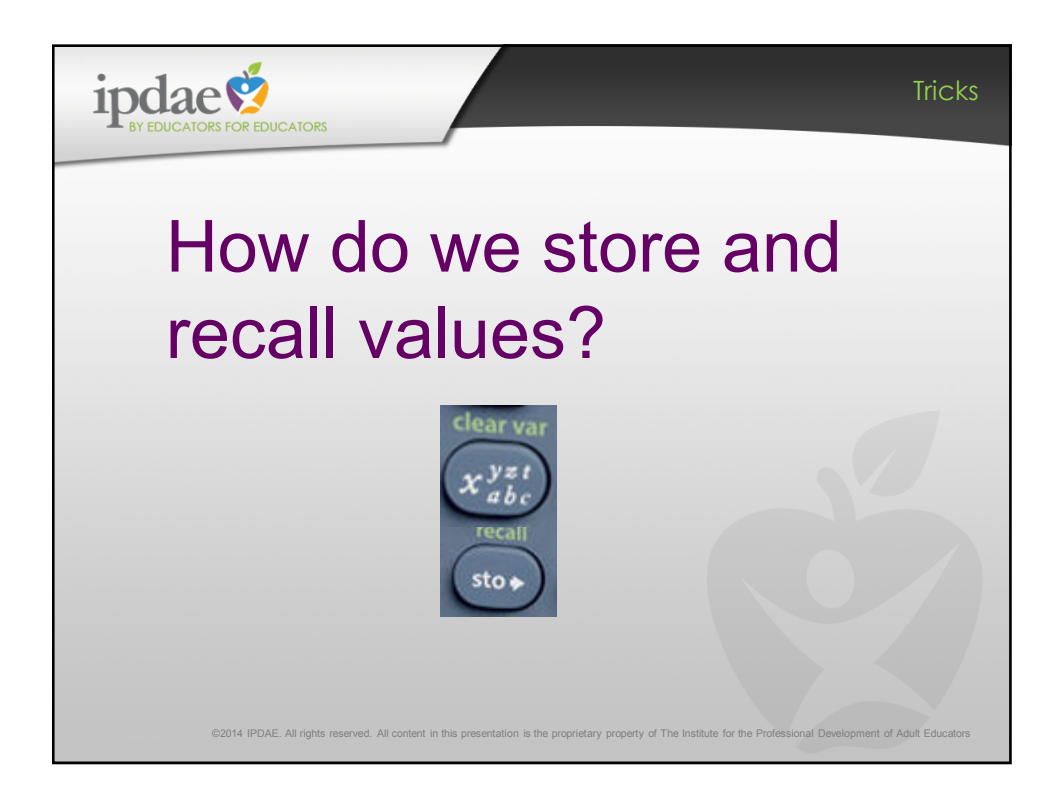

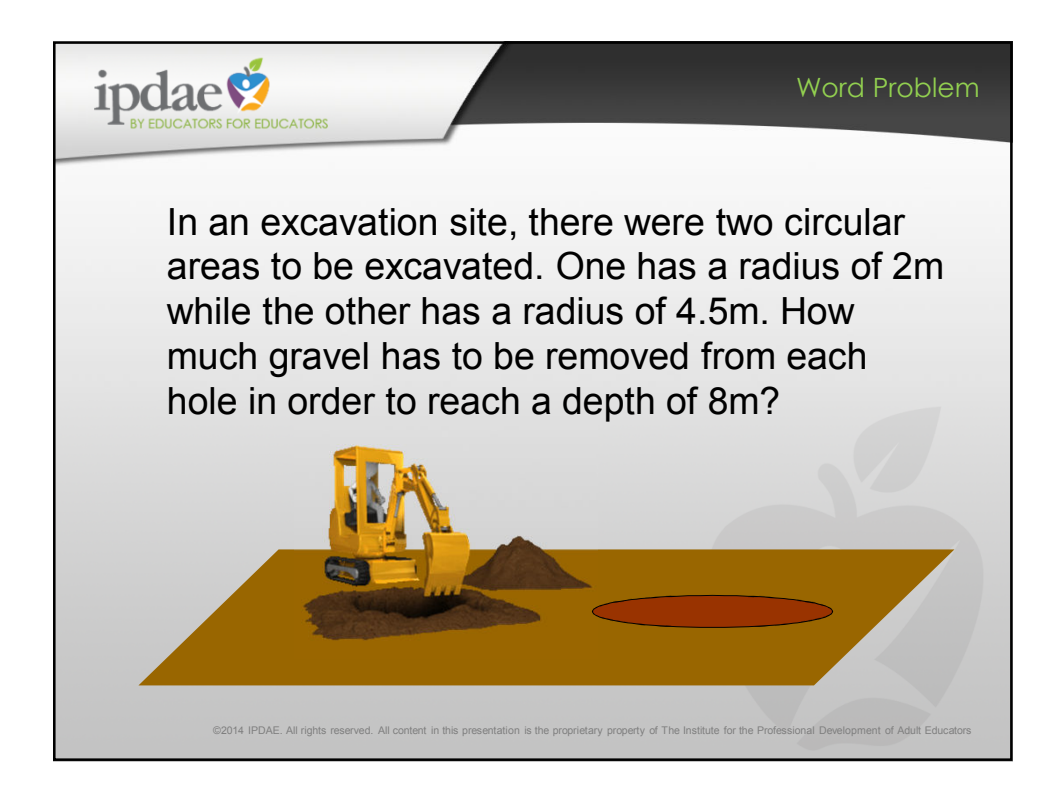

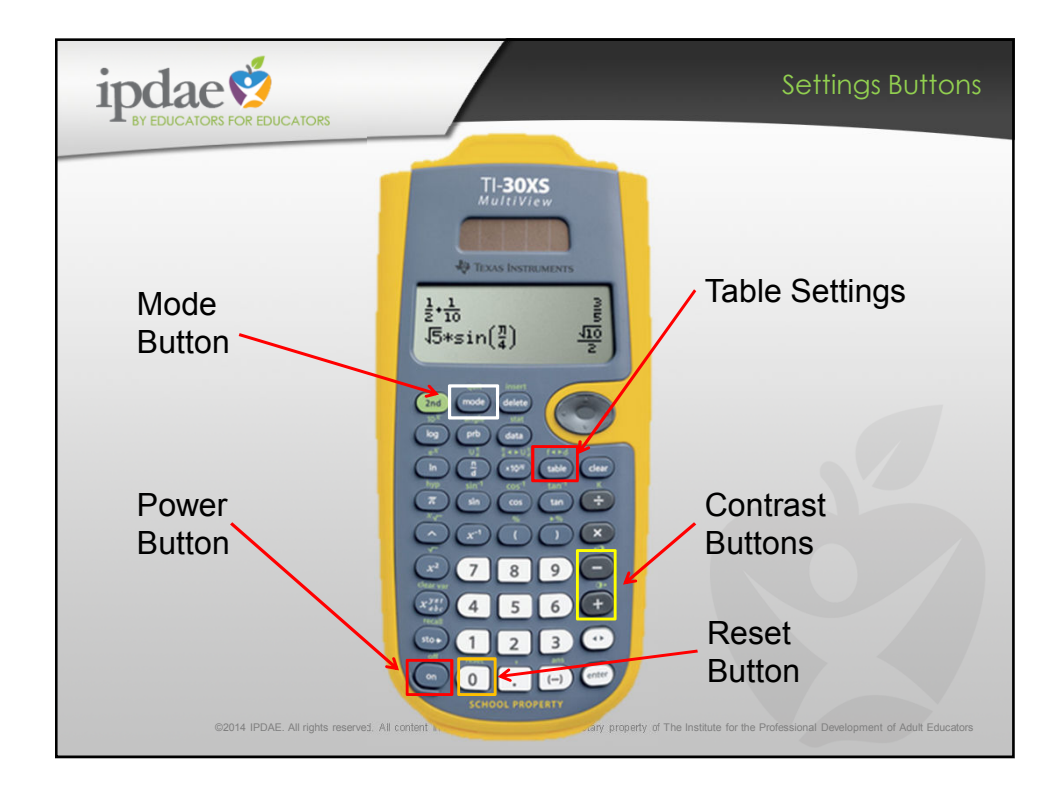

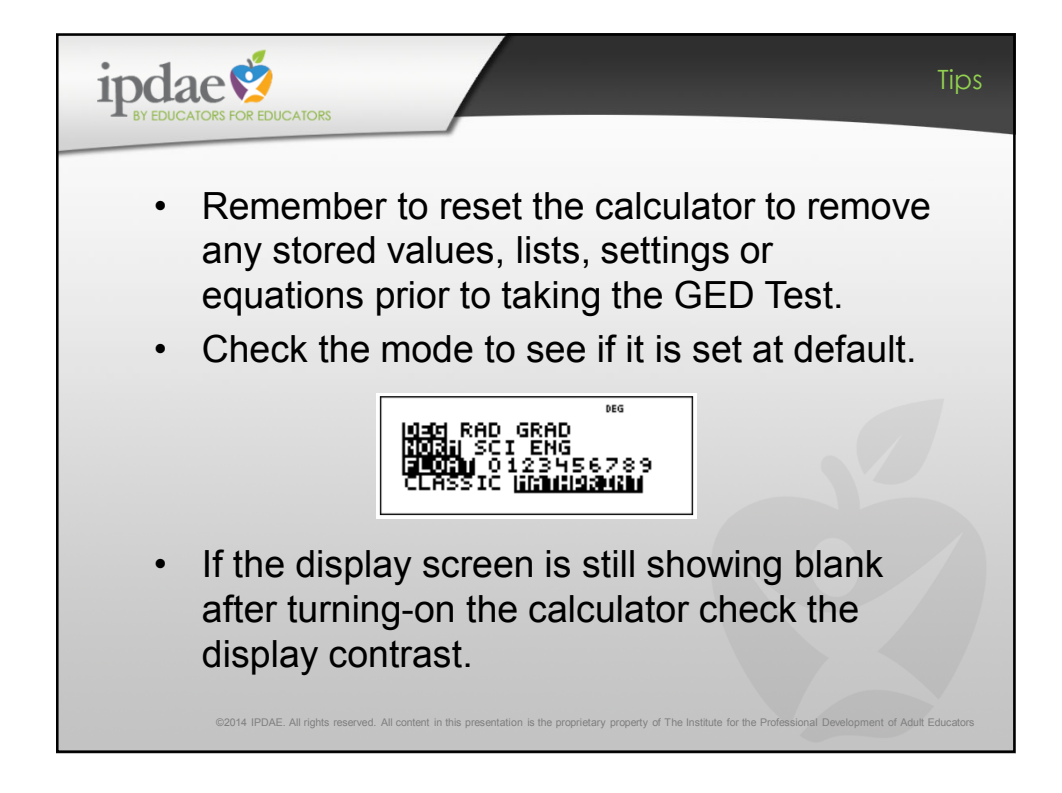

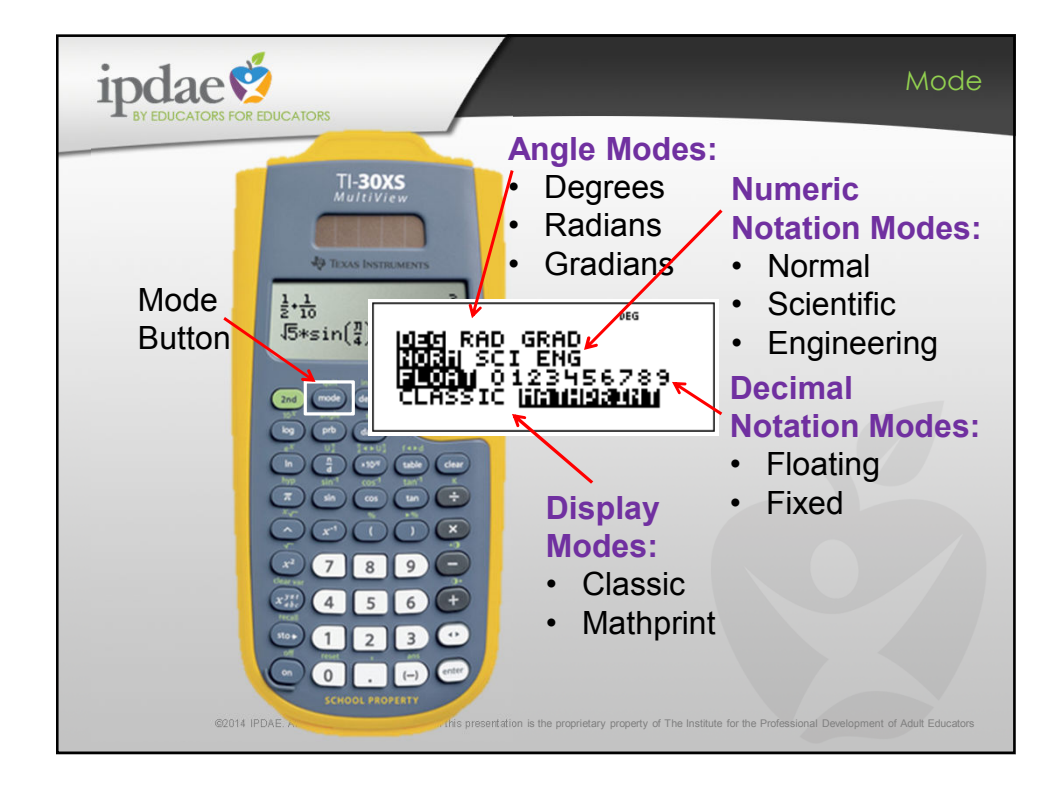

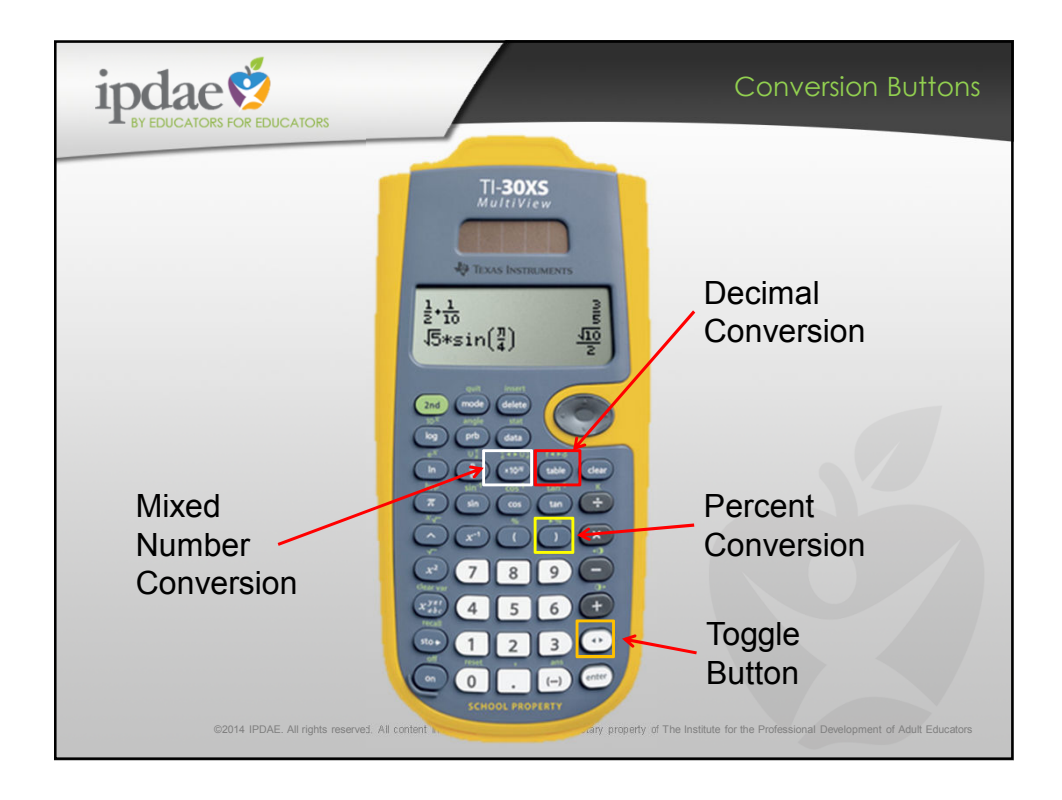

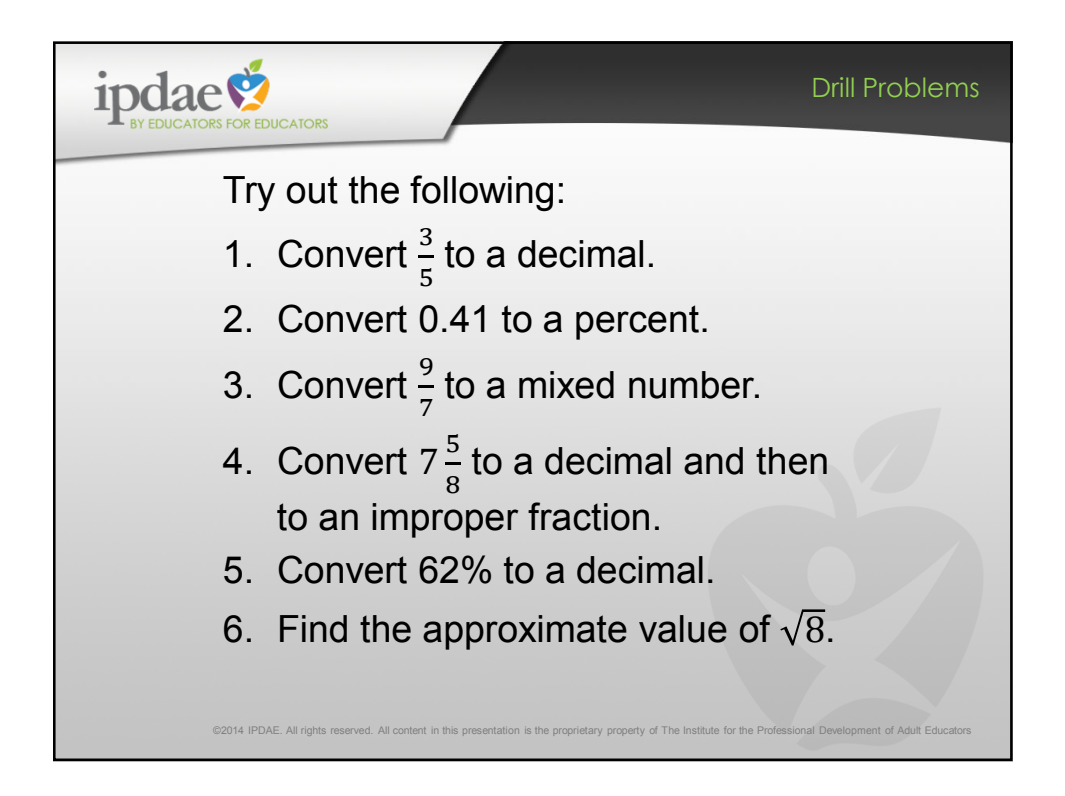

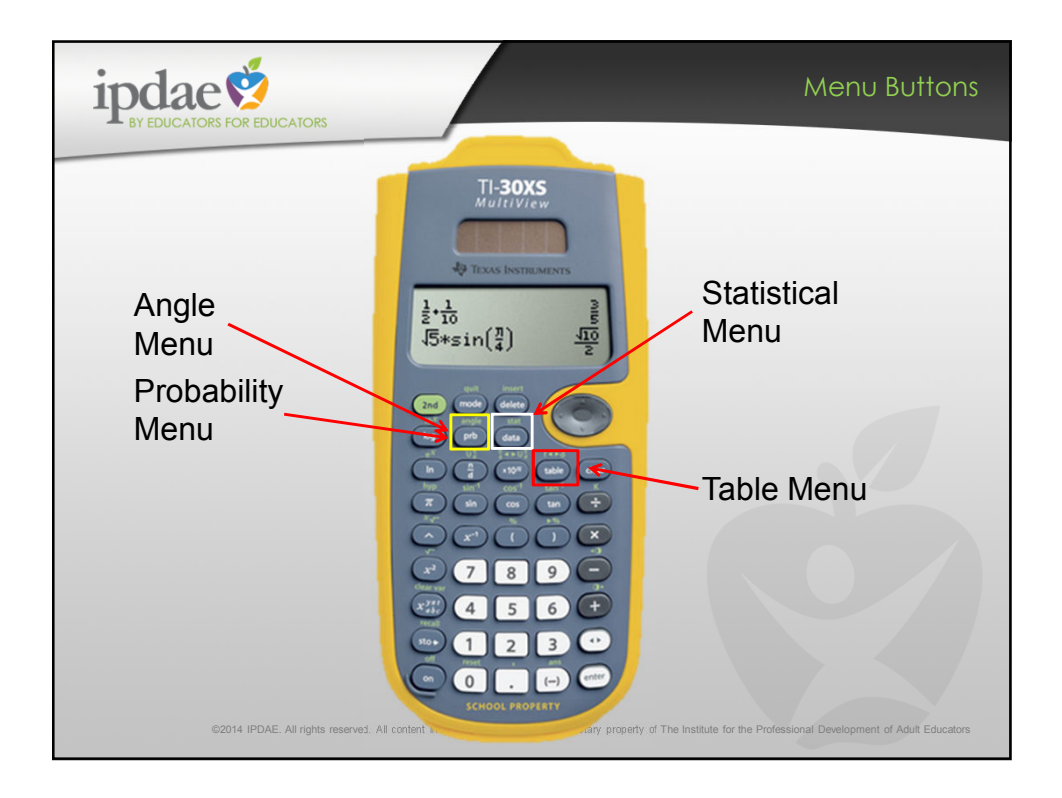

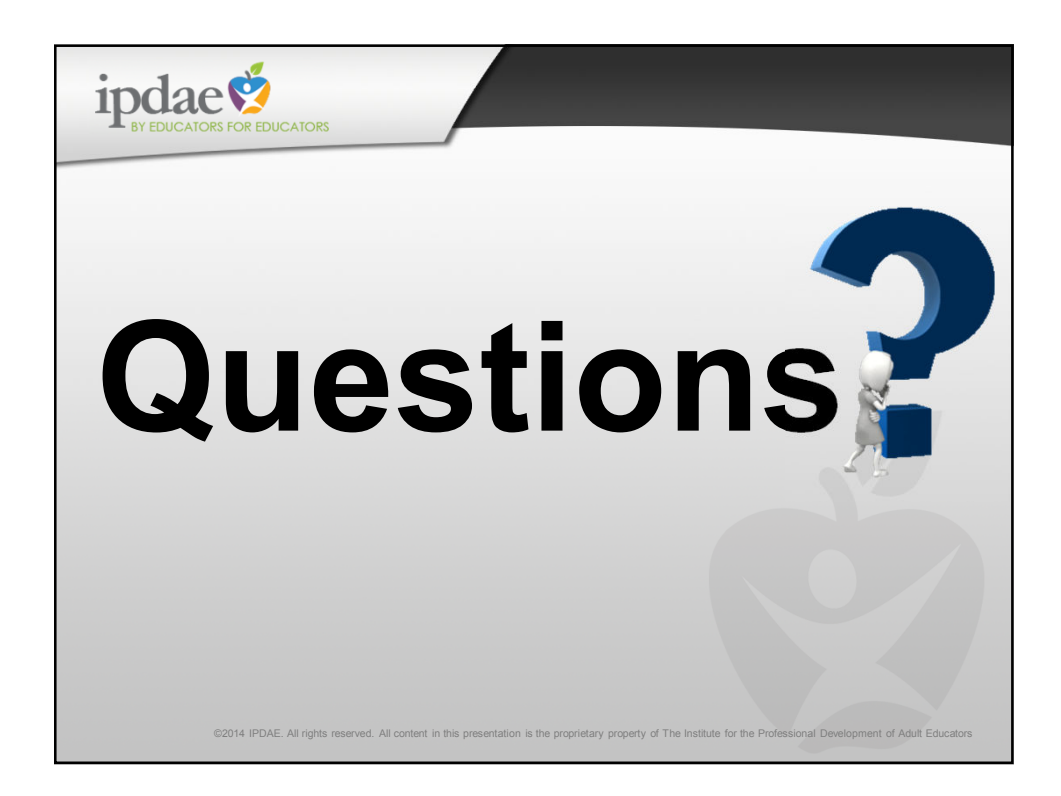

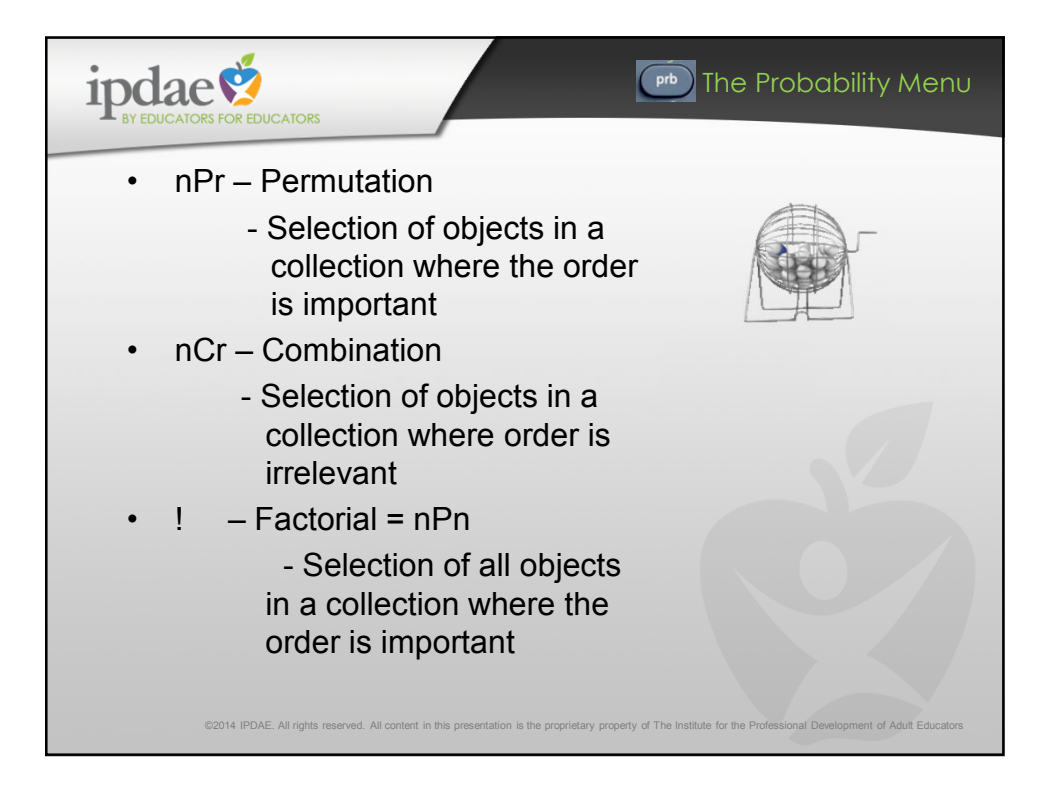

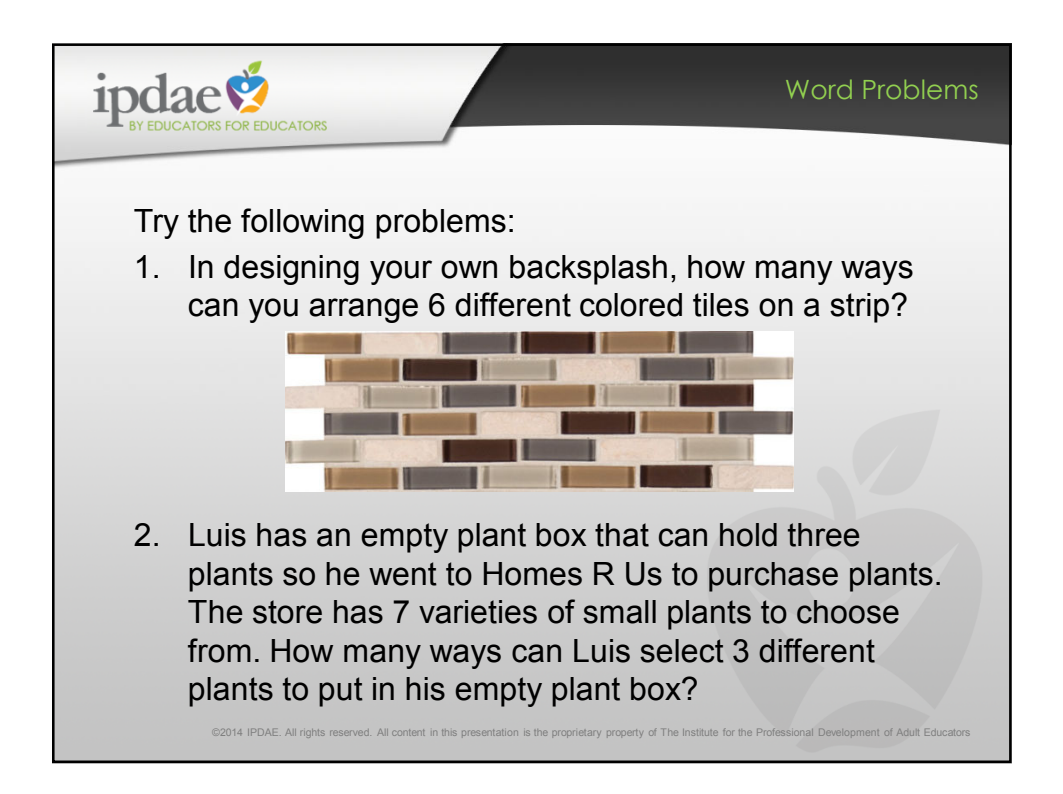

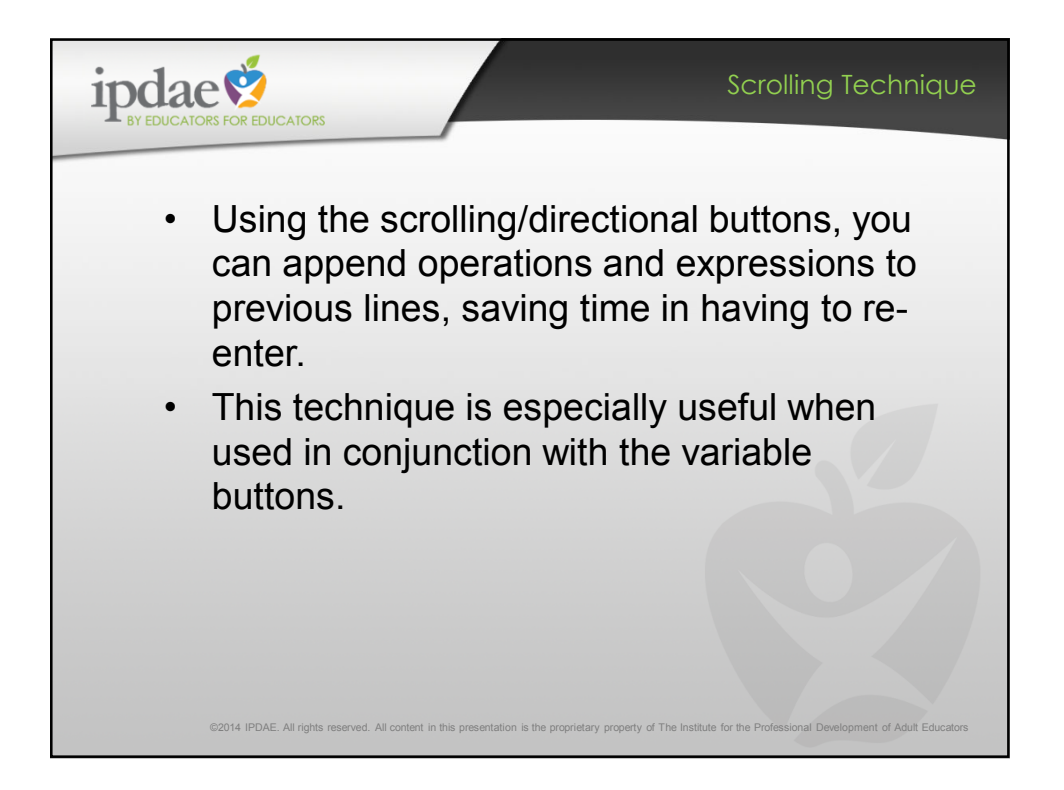

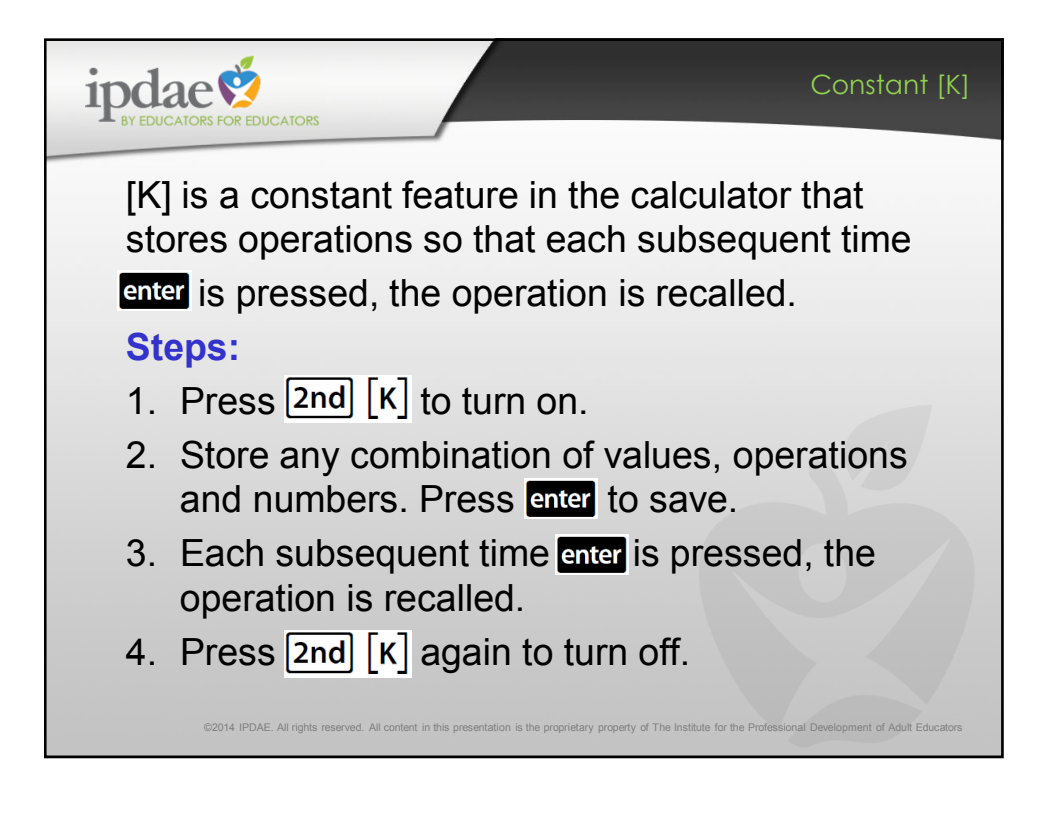

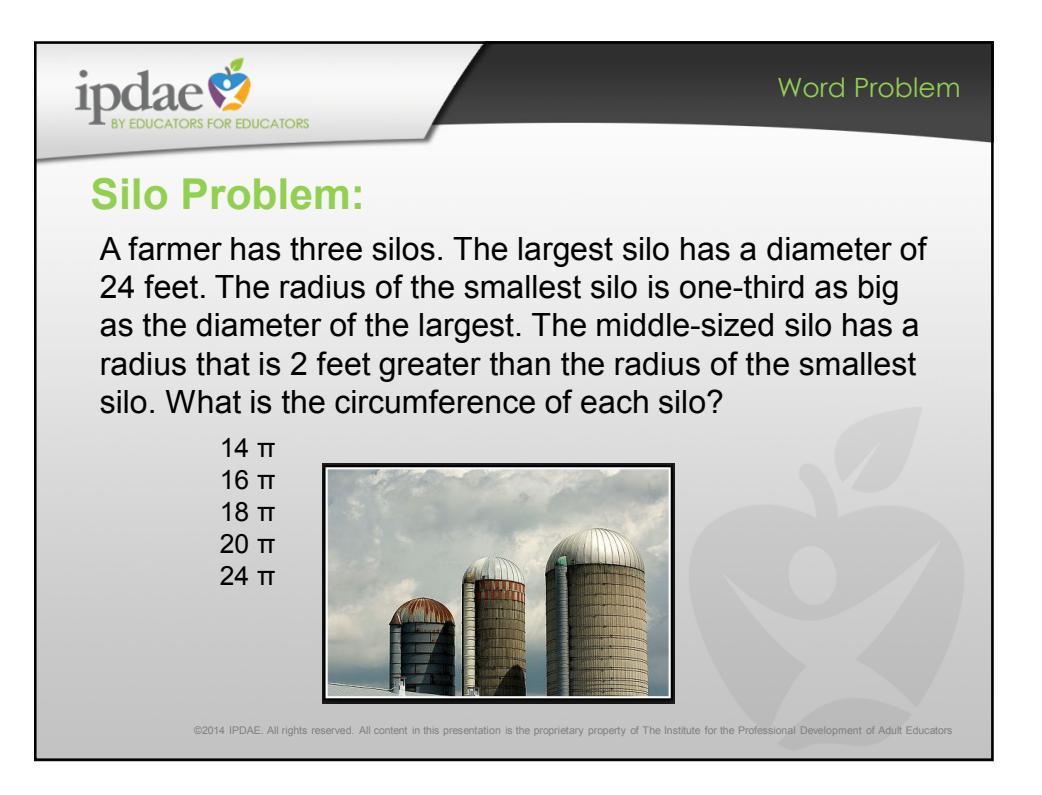

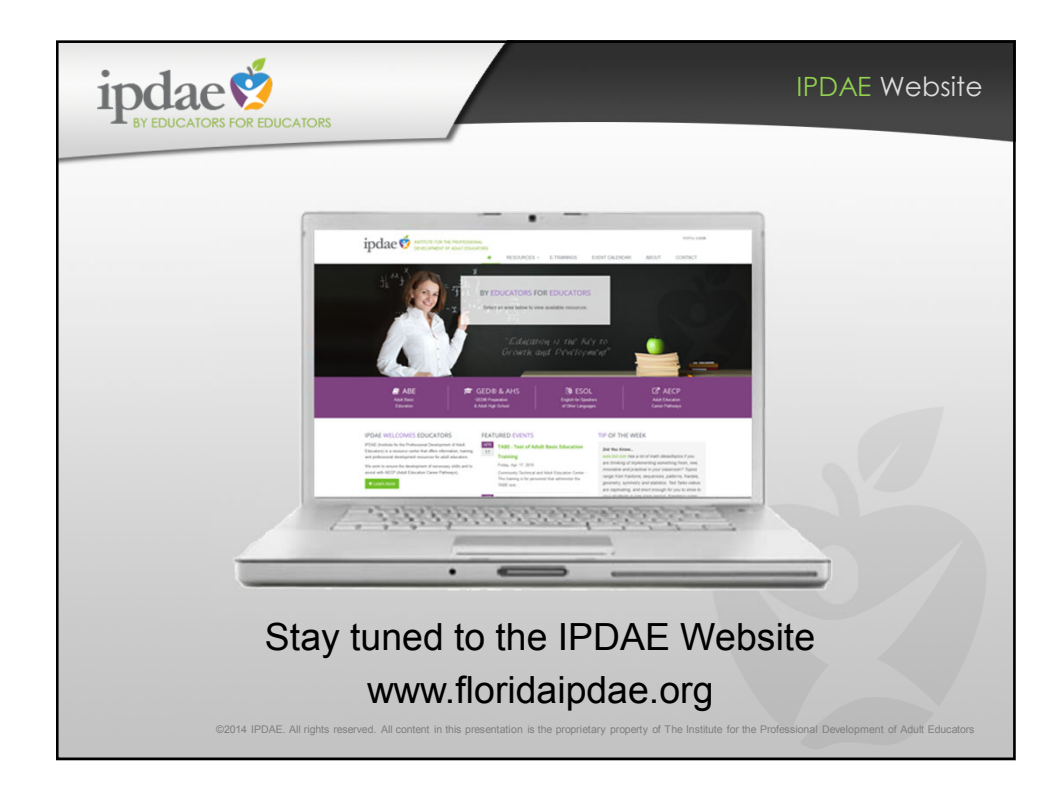

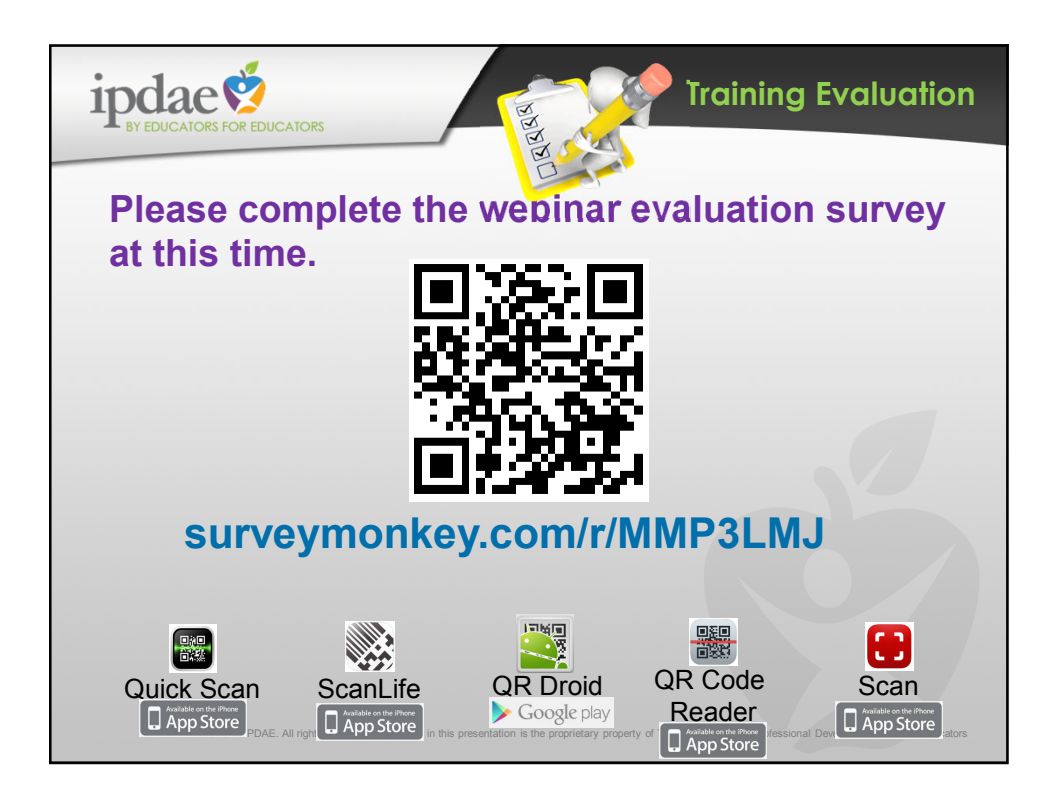

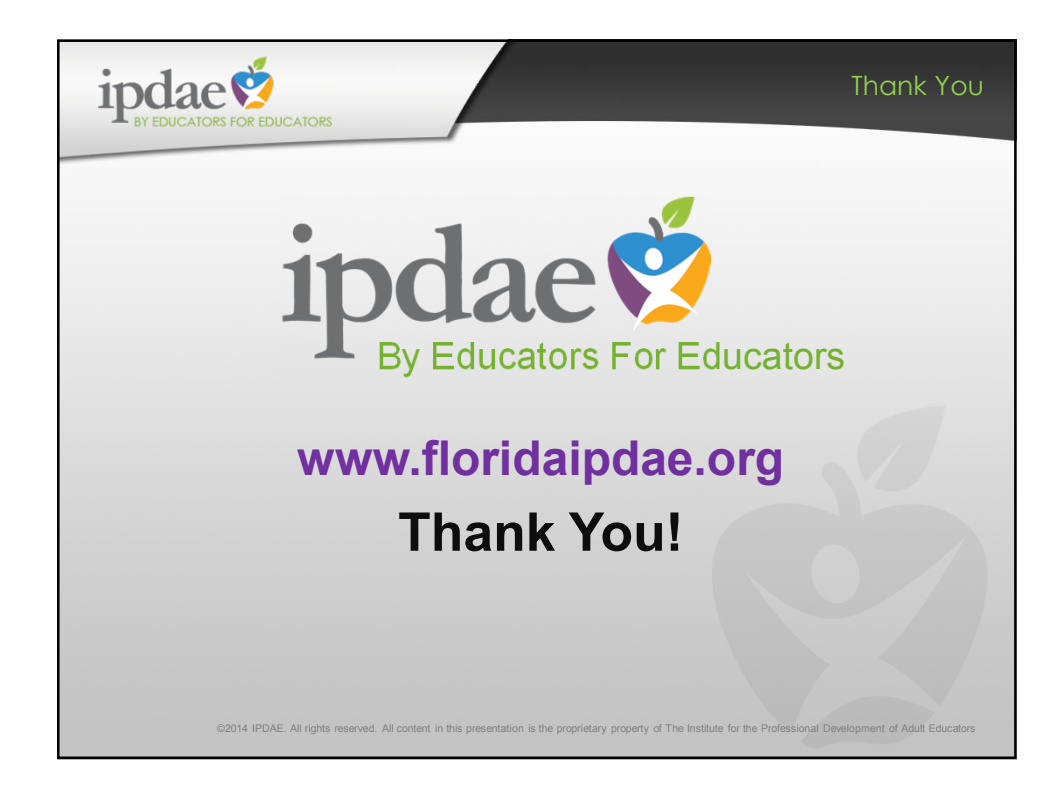

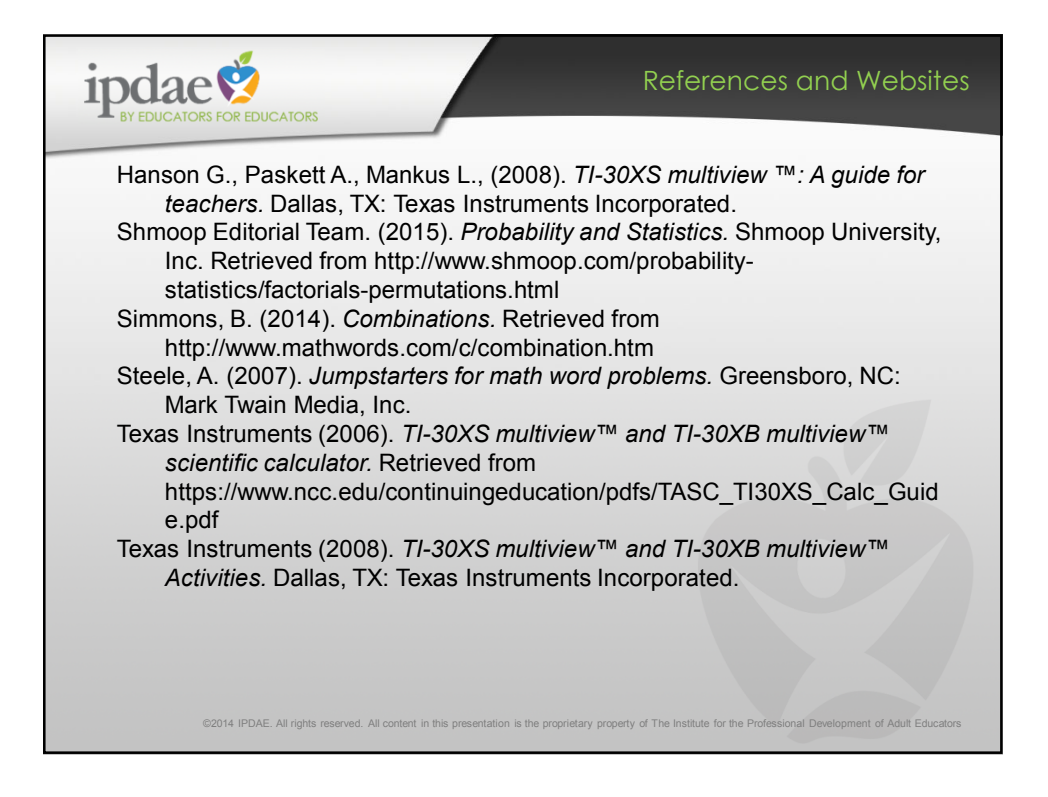